KULTUR- UND SOZIALWISSENSCHAFTLICHE FAKULTÄT

DEKANAT

Datum: 3. Februar 2022

Seite: 1/14

Anleitung Online-Anmeldung zu den Lehrveranstaltungen der

Kultur- und Sozialwissenschaftliche Fakultät (KSF)

Erstellen von Formularen zur Verbuchung von schriftlichen Arbeiten und Credits für universitäres Engagement bzw. für Sozialkompetenz

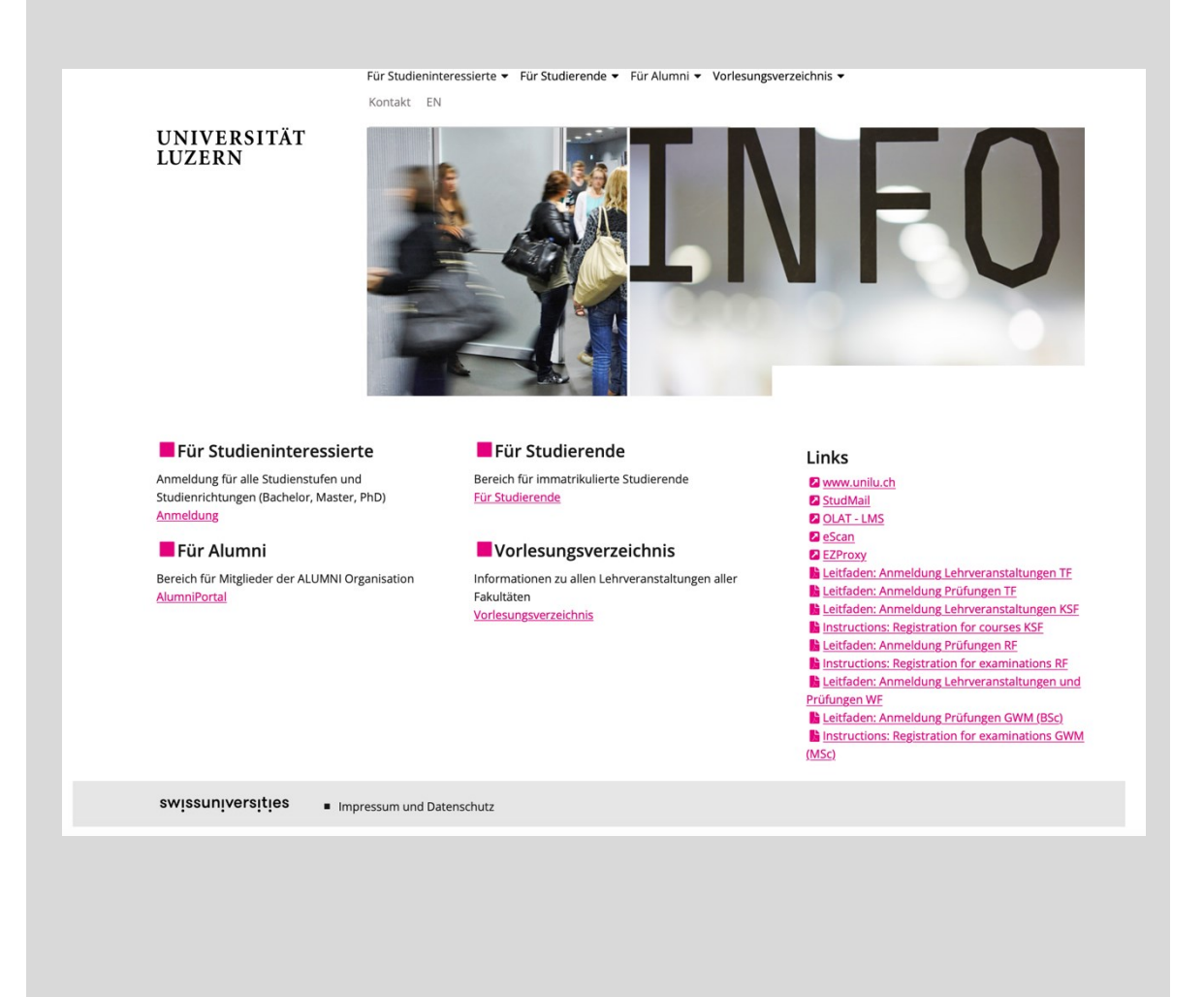

FROHBURGSTRASSE 3 POSTFACH 4466 6002 LUZERN

T +41 41 229 55 00 ksf@unilu.ch

Anleitung Seite: 2/14

## Inhaltsverzeichnis

| 1   | Login UniPortal                                                                                         | 3  |
|-----|----------------------------------------------------------------------------------------------------|----|
| 2   | Übersicht über Lehrveranstaltungen                                                                      | 5  |
| 3   | Online-Anmeldung zu Lehrveranstaltungen                                                                 | 7  |
| 3.1 | Anmeldung via UniPortal                                                                                 | 7  |
| 3.2 | Anmeldung via Vorlesungsverzeichnis                                                                     | 9  |
| 4   | Abmeldung von Lehrveranstaltungen                                                                       | 11 |
| 5   | Formulare für die Verbuchung erstellen                                                                  | 12 |
| 5.1 | Formular für die Verbuchung von schriftlichen Arbeiten                                                  | 12 |
| 5.2 | Formular für die Verbuchung von Credits für universitäres Engagement oder «Credits für Sozialkompetenz» | 13 |
| 6   | Kontakt                                                                                                 | 14 |

Anleitung Seite: 3/14

#### 1 Login UniPortal

Den Zugang zum UniPortal finden Sie wie folgt:

Auf der Homepage <u>www.unilu.ch</u> oben rechts auf das Symbol Uni-Tools 📮 klicken, dann im Menü «UniPortal» wählen:

| UNI-TOOLS (externe Websites) |                                       | Д |
|------------------------------|---------------------------------------|---|
|                              | → SWITCHdrive                         |   |
| UniPortal                    | → SWITCHtube                          |   |
| → StudMAIL                   | → Follow-me-Print (nur Uni-Standorte) |   |
| → Webmail Ma                 |                                       |   |
|                              |                                       |   |
| → SWITCHfilesender           |                                       |   |

Nun in der folgenden Ansicht die Rubrik «Für Studierende» auswählen:

Für Studieninteressierte 👻 Für Studierende 👻 Für Alumni 👻 Vorlesungsverzeichnis 👻 Kontakt EN

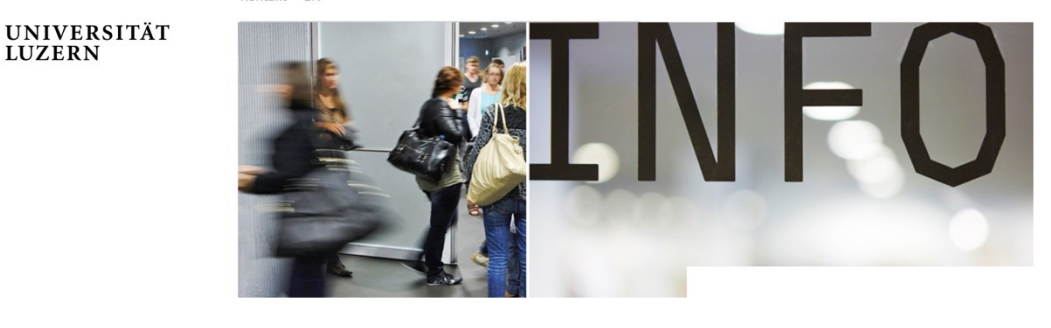

Für Studieninteressierte Anmeldung für alle Studienstufen und Studienrichtungen (Bachelor, Master, PhD) Anmeldung

Für Alumni Bereich für Mitglieder der ALUMNI Organisation AlumniPortal

Für Studierende Bereich für immatrikulierte Studierende Für Studierende

Vorlesungsverzeichnis

Informationen zu allen Lehrveranstaltungen aller Fakultäten Vorlesungsverzeichnis

#### Links

- www.unilu.ch
- StudMail
- OLAT LMS
  eScan
- EZProxy
- Leitfaden: Anmeldung Lehrveranstaltungen TF
- Leitfaden: Anmeldung Prüfungen TF
- http://www.communications.com/security.com/security.com/s
- Leitfaden: Anmeldung Prüfungen RF
- Instructions: Registration for examinations RF
- Leitfaden: Anmeldung Lehrveranstaltungen und Prüfungen WF

Leitfaden: Anmeldung Prüfungen GWM (BSc) (MSc)

swissuniversities Impressum und Datenschutz

Anschliessend öffnet sich das Login für den geschützten Bereich für immatrikulierte Studierende. Wählen Sie im Dropdown «Universität Luzern» aus:

| SWITCHaai                                                                                                    | SWIICH                                      |
|----------------------------------------------------------------------------------------------------|---------------------------------------------|
| <u>Über AAI   FAQ   Hilfe   Datenschutz</u>                                                                                                   |                                             |
| Organisation auswählen                                                                                                    |                                             |
|                                                                                                    |                                             |
| Um auf den Dienst <b>UniPortal UNILU</b> zuz<br>Organisation, der Sie angehören.                                                              | zugreifen, wählen oder suchen Sie bitte die |
| Um auf den Dienst <b>UniPortal UNILU</b> zuz<br>Organisation, der Sie angehören.                                                              | zugreifen, wählen oder suchen Sie bitte die |
| Um auf den Dienst <b>UniPortal UNILU</b> zuz<br>Organisation, der Sie angehören.<br>Universität Luzern<br>Auswahl für die laufende Webbrowser | r Sitzung speichern.                        |

**Hinweis**: Studierende, die an einer anderen Hochschule immatrikuliert sind, wählen sich über ihre Hochschule ein.

Die **Anmeldung** erfolgt mittels Ihrer **SWITCH edu-ID**. Für die Erstellung einer solchen ID oder die Verknüpfung mit Ihrem Uni-Konto (falls Sie schon über eine edu-ID verfügen) klicken Sie <u>hier</u>.

Weitere Informatik-Informationen finden Sie unter https://www.unilu.ch/uni-leben/informatik.

| For registration account. If you do | at Universität Luzern you need<br>on't have one already, please c | a SWITCH edu-ID<br>reate it now. |  |
|-------------------------------------|-------------------------------------------------------------------|----------------------------------|--|
|                                     | SWITCH edu-ID                                                     |                                  |  |
| E-mail:                             |                                                                   |                                  |  |
| Password:                           | Enter your password                                               | ۲                                |  |
|                                     | Create account                                                    | Login                            |  |
|                                     | Forgot password?<br>Options for personal data protecti            | on                               |  |
|                                     |                                                                   |                                  |  |

#### 2 Übersicht über Lehrveranstaltungen

Die einzelnen Lehrveranstaltungen, die Sie während Ihres ganzen Studiums besuchen müssen, sind in der Wegleitung festgehalten. Als Hilfsmittel haben wir die Inhalte der Wegleitung in die <u>Musterstudienpläne</u> übertragen.

#### **Beispiel:**

#### Musterstudienplan: BA Geschichte Major

Studienbeginn ab HS 2016

| Modul | Studienanforderung    | Beschreibung                                       | Credits<br>180 | Ø |
|-------|-----------------------|----------------------------------------------------|----------------|---|
|       | Ass                   | essmentstufe                                       |                |   |
|       | Vorlesung             | Einführung im Bereich<br>Mittelalter/Renaissance   | 2              |   |
| Major | Vorlesung             | Einführung im Bereich Neuzeit                      | 2              |   |
|       | Methodenseminar       | Methoden der Geschichtswissenschaft                | 4              |   |
|       | Proseminar            | Im Bereich Mittelalter/Renaissance                 | 4              |   |
|       | Proseminararbeit      | Im Bereich Mittelalter/Renaissance                 | 4              |   |
|       | Proseminar            | Im Bereich Neuzeit                                 | 4              |   |
|       | Proseminararbeit      | Im Bereich Neuzeit                                 | 4              |   |
|       | Informationskompetenz | Im Rahmen einer ausgewiesenen<br>Lehrveranstaltung |                |   |
|       | Orientierungsgespräch | -                                                  |                |   |
|       | Ha                    | auptstudium                                        |                |   |
|       | Hauptseminar          | Im Bereich Mittelalter/Renaissance                 | 4              |   |
|       | Hauptseminararbeit    | Im Bereich Mittelalter/Renaissance                 | 6              |   |
|       | Hauptseminar          | Im Bereich Neuzeit                                 | 4              |   |
| Major | Hauptseminararbeit    | Im Bereich Neuzeit                                 | 6              |   |
|       |                       |                                                    |                |   |

Wichtig: Neustudierende auf Bachelorstufe beginnen mit den Lehrveranstaltungen der Assessmentstufe.

Anleitung Seite: 6/14

Die meisten Fachbereiche erstellen pro Semester einen **Stundenplan** mit empfohlenen Veranstaltungen. Diese Stundenpläne finden Sie in der Regel bei der Beschreibung des <u>Studienangebots</u> unter Lehrveranstaltungen:

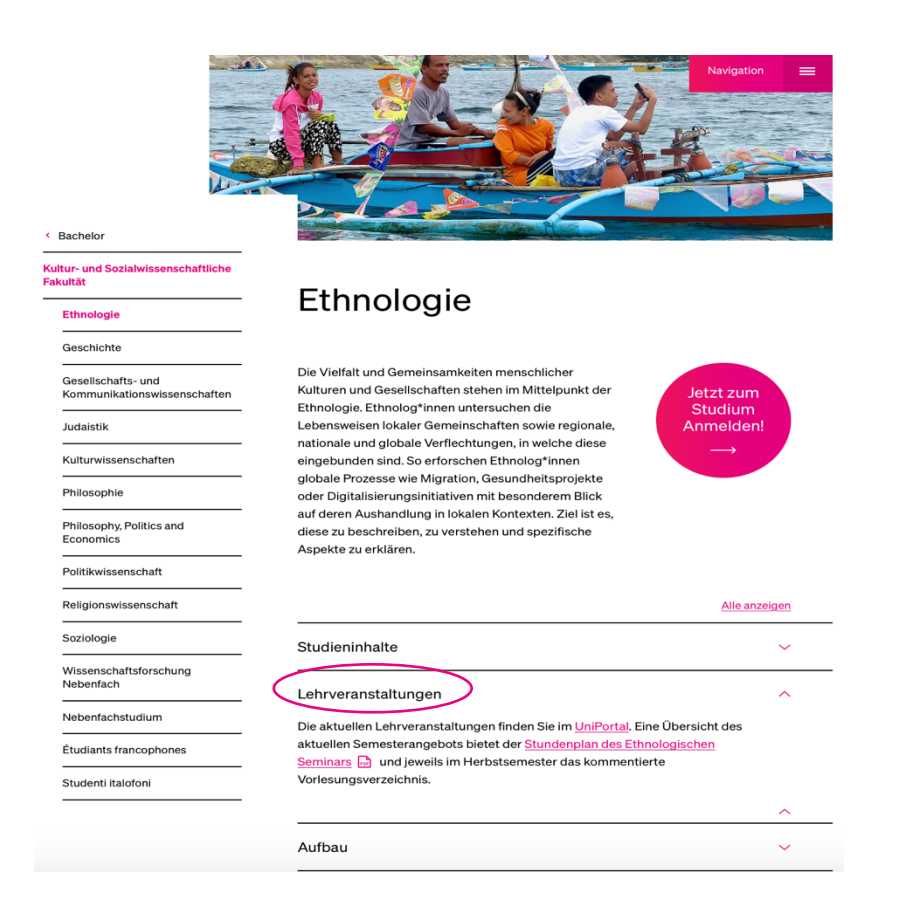

Bitte beachten Sie, dass nicht alle Lehrveranstaltungen jedes Semester angeboten werden. Für die Planung über das aktuelle Semester hinaus kontaktieren Sie bitte die Fachstudienberatung.

#### 3 Online-Anmeldung zu Lehrveranstaltungen

Die Teilnahme an den Lehrveranstaltungen der KSF ist nur nach vorangehender Online-Anmeldung möglich. Ohne Ihre Anmeldung innerhalb der vorgesehenen Frist, können wir Ihnen am Ende des Semesters keine Credits anrechnen. Der Anmeldezeitraum startet jeweils zwei Wochen vor Semesterbeginn (montags) und endet am Freitag der zweiten Semesterwoche. Während dieser Zeit kann sowohl eine Anmeldung als auch eine Abmeldung vorgenommen werden, danach wird das Anmelde-Tool gesperrt.

**Hinweis:** Diese Fristen und das beschriebene Vorgehen sind für die KSF verbindlich. Andere Fakultäten organisieren sich anders und haben andere Fristen.

Für die Anmeldung stehen folgende Optionen zur Verfügung: Die Anmeldung via **UniPortal** oder via **Vorlesungsverzeichnis**. Grundsätzlich sollten beide Anmeldevorgänge problemlos funktionieren. Wir empfehlen die Anmeldung über das UniPortal, da dort Ihre persönliche Studienwahl abgebildet ist.

Unterstützte Browser sind Microsoft Edge, Chrome und Mozilla Firefox, am besten in der jeweils aktuellsten Version. Safari ist nicht geeignet.

#### 3.1 Anmeldung via UniPortal

Der Vorteil der Anmeldung über das UniPortal ist, dass die Anmeldung über die Abbildung Ihres Studienganges geschieht und Sie somit einen Überblick über die für Sie erforderlichen Lehrveranstaltungen haben. Wählen Sie nach der Anmeldung im **UniPortal** (siehe Kapitel 1) die Rubrik «Studienleistungen»:

| Für Studierende                                                                                                    |                              |
|----------------------------------------------------------------------------------------------------|------------------------------|
| Für Studierende                                                                                                    | Personalien                  |
| Tu Studerende                                                                                                    | Bestätigungen                |
| Informationen                                                                                                    | Studienleistungen            |
| Liebe Studentin, lieber Student                                                                                           |                              |
| Sie befinden sich in einem geschützten Bereich des UniPortals, der nur für immatrikulierte Studierende<br>zugänglich ist. | Lehrveranstaltungen          |
| In diesem speziellen Bereich können Sie u.a. persönliche Daten verwalten und Ihre Studienleistungen<br>einsehen           | Prüfungen                    |
| Zudem finden Sie zahlreiche Links auf weitere hilfreiche Plattformen wie StudMail und EZProxy.                            | Suchen / Anmelden (ohne KSF) |
| Um sich vom UniPortal abzumelden. schliessen Sie einfach den Internet-Browser.                                            |                              |

**Hinweis:** In dieser Ansicht finden Sie unter der Rubrik «Lehrveranstaltungen» weitere wichtige Informationen, wie beispielsweise zu Anmeldefristen u.v.m.

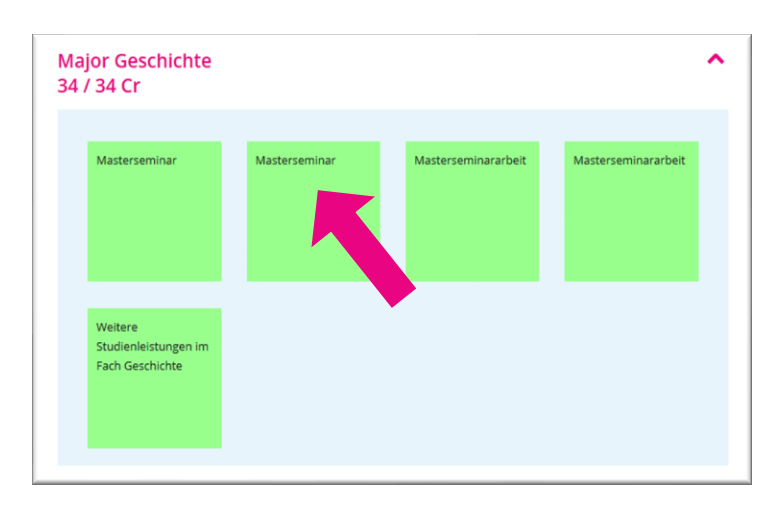

Nachdem Sie **«Studienleistungen»** ausgewählt haben, wird der Ihnen zugewiesene Setzkasten angezeigt.

Mit Klick auf einen Kasten öffnet sich ein neues Dialogfenster.

| neldung                                                                                                    | ł |
|----------------------------------------------------------------------------------------------------|---|
| dul:<br>asterseminar aus dem Bereich Neuzeit                                                                                                    |   |
|                                                                                                    |   |
| uswählen]                                                                                                    |   |
| schichte der Statistik (A)<br>Isterseminar<br>eich<br>161245<br>swählen Weitere Details                                                                             |   |
| n Selbstmedikation, Neuro-Enhancement und<br>underdrogen - Formen des modernen Pharmaziekonsums                                                                     |   |
| chlussform:                                                                                                    |   |
| -                                                                                                    |   |
| Anmelden                                                                                                    |   |
| 161245      swählen    Weitere Details      n Selbstmedikation, Neuro-Enhancement und<br>underdrogen - Formen des modernen Pharmaziekonsums      v      chlussform: |   |

Die zur Auswahl stehenden Veranstaltungen werden nach gewähltem **«Modul»** aufgelistet.

Wählen Sie nun aus der Liste die gewünschte Lehrveranstaltung und gegebenenfalls die gewünschte Abschlussform aus (an der KSF steht i.d.R. nur eine Abschlussform zur Auswahl).

Klicken Sie auf **«Auswählen»** und anschliessend auf **«Anmelden»**.

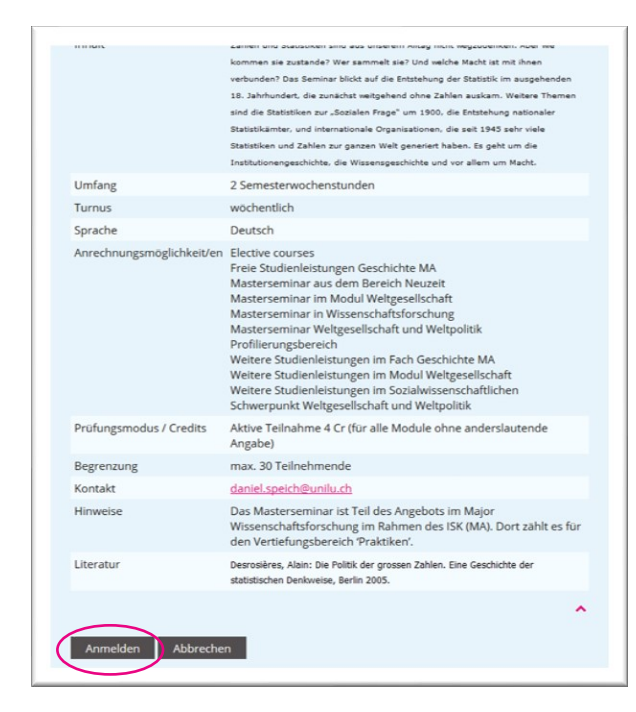

Sie gelangen nun automatisch zu den Detailangaben für die Lehrveranstaltung. Nach der Durchsicht klicken Sie erneut auf **«Anmelden»** - nun sind Sie definitiv für die Lehrveranstaltung eingeschrieben.

Eine Übersicht aller getätigten Anmeldungen finden Sie unter der Rubrik «Lehrveranstaltungen».

#### 3.2 Anmeldung via Vorlesungsverzeichnis

Der Vorteil dieser Anmeldung ist, dass Sie gezielt nach bestimmten Lehrveranstaltungen oder einer bestimmten Dozentin suchen können oder dass sich die Lehrveranstaltungen nach Wochentag, Fachbereich, Sprache usw. filtern lassen.

Wählen Sie auf der Homepage der Uni Luzern unter Uni-Tools **«Vorlesungsverzeichnis»** und melden Sie sich über «Login» mit Ihrer SWITCH edu-ID an (siehe Kapitel 1).

| Sprache 🛛 Deutsch 🗆 Englisch 🗆 Italienisch                                                                                                    | 🗆 Französisch                                                                                               |
|----------------------------------------------------------------------------------------------------|----------------------------------------------------------------------------------------------------|
| Wochentag 🗌 Mo 🗌 Di 🗌 Mi 🗌 Do 🗌 Fr 🗌 Sa                                                                                                    |                                                                                                    |
| Zeit 8 - 10 10 - 12 12 - 14 14 -                                                                                                    | 16 🗆 16 - 18 🗆 18 - 20                                                                                      |
| Zurücksetzen                                                                                                    | Suchen                                                                                                    |
| Studiengänge                                                                                                    | Fachbereiche                                                                                                |
| Theologische Fakultät                                                                                                    | Theologie                                                                                                   |
| Theologische Fakultät<br>Bachelorstudium Theologie (SPO 2013)                                                                                                    | Theologie<br>[Bitte wählen]                                                                                 |
| Theologische Fakultät<br>Bachelorstudium Theologie (SPO 2013)<br>Masterstudium Religionslehre mit<br>Lehrdiplom<br>Masterstudium Theologie (SPO 2013)                                                    | Theologie<br>[Bitte wählen] •<br>Kultur- und Sozialwissenschaften                                           |
| Theologische Fakultät<br>Bachelorstudium Theologie (SPO 2013)<br>Masterstudium Religionslehre mit<br>Lehrdiplom<br>Masterstudium Theologie (SPO 2013)<br>Kultur- und<br>Sozialwissenschaftliche Fakultät | Theologie<br>[Bitte wählen] •<br>Kultur- und Sozialwissenschaften<br>[Bitte wählen] •<br>Rechtswissenschaft |

Nutzen Sie die verschiedenen Suchoptionen oder die Listen Ihres Studiengangs, um die Lehrveranstaltungen Ihrer Wahl zu finden.

Die Suchergebnisse werden als Liste angezeigt. Sie können auch eine **Merkliste** mit interessanten Veranstaltungen erstellen. Mit Klick auf die **Bezeichnung** der Veranstaltung gelangen Sie zu den Detailinfos.

| Prüfungsmodus | Aktive Teilnahme 4 Cr (für alle Module ohne anderslautende Angabe)<br>daniel speicb@unilu.cb                     |
|---------------|----------------------------------------------------------------------------------------------------|
| Literatur     | Desrosières, Alain: Die Politik der grossen Zahlen. Eine Geschichte der statistischen Denkweise,<br>Berlin 2005. |
|               | Anmelden                                                                                                    |

| Anmelden          |                                              |   |
|-------------------|----------------------------------------------|---|
| Setzkastenteil    | Major Geschichte                             | • |
| Setzkastenelement | Weitere Studienleistungen im Fach Geschichte | L |
| Modul             | Bitte Eintrag wählen                         | • |
| Prüfungsmodus     | Bitte Eintrag wählen                         | ~ |

Klicken Sie auf am Ende der Detailinfos auf **«Anmelden»** 

**Tipp:** Wird in der Detailansicht der Button "Anmelden" nicht angezeigt, sind Sie nicht eingeloggt.

Nun öffnet sich ein weiteres Dialogfenster, in welchem die Anmeldung spezifiziert wird. Wählen Sie aus, in welchem Kontext/Modul Sie die Veranstaltung buchen möchten.

Bitte achten Sie darauf, dass in jedem eingeblendeten Feld ein Eintrag ausgewählt sein muss.

Zur Orientierung helfen Ihnen auch hier die Angaben aus dem Musterstudienplan oder die angebotenen Semesterstundenpläne (siehe Kapitel 2).

Klicken Sie danach erneut auf **«Anmelden»** - Sie sind nun definitiv für die gewählte Veranstaltung eingeschrieben.

Anleitung Seite: 11/14

### 4 Abmeldung von Lehrveranstaltungen

Wenn Sie sich von einer Lehrveranstaltung abmelden möchten, klicken Sie in der Übersicht Ihrer Anmeldungen unter **«Lehrveranstaltungen»** bei der entsprechenden Lehrveranstaltung auf **«Abmelden»**. Bitte beachten Sie die An- und Abmeldefristen!

| Titel                                                                                   | Europäische Geschichte der Neuzeit (4                                                                                                    | ): Staat und Politik     |
|-----------------------------------------------------------------------------------------|----------------------------------------------------------------------------------------------------|--------------------------|
| Dozent/in                                                                               | Prof. Dr. phil. Jon Mathieu                                                                                                    |                          |
| Studienstufe                                                                            | Bachelor Master                                                                                                    |                          |
| Veranstaltungsart                                                                       | Vorlesung                                                                                                    |                          |
| Abmelden<br>Frühjahrssemester 2<br>Geschichte                                           | 2016<br>der Statistik                                                                                                    | Details anzeigen Drucken |
| desenience                                                                              | der statistik                                                                                                    |                          |
| Eskultät                                                                                | Kultur- und Sozialwissenschaftlich                                                                                                    | o Fakultät               |
| Fakultät                                                                                | Kultur- und Sozialwissenschaftlich                                                                                                    | ne Fakultät              |
| Fakultät<br>Code<br>Semester                                                            | Kultur- und Sozialwissenschaftlich<br>FS161245<br>Frühjahrssemester 2016                                                                            | ne Fakultät              |
| Fakultät<br>Code<br>Semester<br>Titel                                                   | Kultur- und Sozialwissenschaftlich<br>FS161245<br>Frühjahrssemester 2016<br>Geschichte der Statistik                                                | ne Fakultät              |
| Fakultät<br>Code<br>Semester<br>Titel<br>Dozent/in                                      | Kultur- und Sozialwissenschaftlich<br>FS161245<br>Frühjahrssemester 2016<br>Geschichte der Statistik<br>Prof. Dr. Daniel Speich                     | ie Fakultät              |
| Fakultät<br>Code<br>Semester<br>Titel<br>Dozent/in<br>Studienstufe                      | Kultur- und Sozialwissenschaftlich<br>FS161245<br>Frühjahrssemester 2016<br>Geschichte der Statistik<br>Prof. Dr. Daniel Speich<br>Master           | ie Fakultät              |
| Fakultät<br>Code<br>Semester<br>Titel<br>Dozent/in<br>Studienstufe<br>Veranstaltungsart | Kultur- und Sozialwissenschaftlich<br>FS161245<br>Frühjahrssemester 2016<br>Geschichte der Statistik<br>Prof. Dr. Daniel Speich<br>Master<br>Master | ie Fakultät              |

Wichtig: Abmeldungen zu Lehrveranstaltungen ausserhalb der Anmeldefrist sind bei den Sekretariaten der Fachbereiche möglich und sollen immer auch den betroffenen Dozierenden gemeldet werden.

#### 5 Formulare für die Verbuchung erstellen

Damit Ihre schriftlichen Arbeiten oder Ihre Einsätze für universitäres Engagement (Studienstart ab Herbstsemester 2022) bzw. zur Erweiterung der Sozialkompetenz (Social Credits, Studienstart bis und mit Frühjahrssemester 2022) verbucht werden können, müssen Sie im **UniPortal** ein entsprechendes Formular erstellen und anschliessend einreichen.

Wichtig: Stellen Sie zu Beginn sicher, dass der Popup-Blocker deaktiviert ist. Andernfalls können Sie den Erstellungsprozess nicht beenden und das Formular nicht ausdrucken.

#### Achten Sie bitte darauf ...

- dass Sie exakt das verlangte Modul wählen, in das die Leistung verbucht werden muss. Änderungen können nur via Anrechnungsformular in Rücksprache mit der Fachstudienberatung vorgenommen werden.
- das richtige Semester auszuwählen.
- den Namen der Dozentin / des Dozenten bzw. der Betreuungsperson einzutragen (ohne Vornamen).
- den Titel Ihrer Arbeit oder die Bezeichnung Ihres Einsatzes korrekt einzutragen (Klein- und Grossbuchstaben berücksichtigen). Es wird genauso in Ihrem Leistungsnachweis aufgeführt.

#### 5.1 Formular für die Verbuchung von schriftlichen Arbeiten

Wählen Sie in Ihrem Setzkasten unter «Studienleistungen» zum Beispiel den Kasten «Hauptseminararbeit» aus und anschliessend das Modul (hier «Kommunikationsmedien») aus, welchem die schriftliche Arbeit zugewiesen werden soll.

| einen offiziellen Leistungsnachweis benötigen<br>KSF.                                | Anmeldung<br>Modul:                              | × |
|--------------------------------------------------------------------------------------|--------------------------------------------------|---|
| Druckansicht der Studienleistungen<br>PDF der Studienleistungen nicht vorhanden (vor | Hauptseminararbeit im Modul Kommunikationsmedien | • |
| Grundlagen<br>4 / 55 Cr                                                              | Bisherige Leistungen                             |   |
| Modul Kommunikationsmedien<br>0 / 20 Cr                                              | Hauptseminararbeit<br>0 Cr                       |   |
| Vorlesung Hauptseminar                                                               |                                                  |   |
| Hauptseminararbeit                                                                   |                                                  |   |

Klicken Sie dann auf den Button neben «Anmelden für».

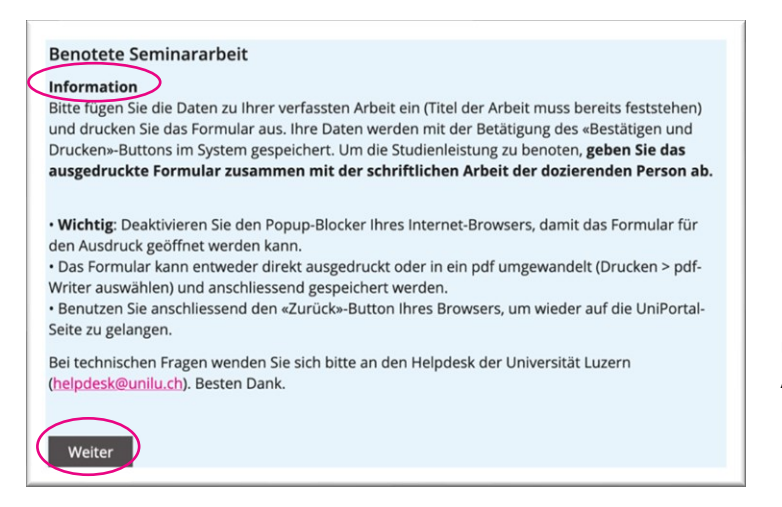

Bitte beachten Sie für die korrekte Durchführung des Ablaufs die zu Beginn angezeigten Informationen.

Klicken Sie danach auf «Weiter» und erfassen Sie die nötigen Angaben.

Sie können das Formular auch direkt als pdf abspeichern und, falls erwünscht, der dozierenden Person zusammen mit der Arbeit elektronisch einreichen.

# 5.2 Formular für die Verbuchung von Credits für universitäres Engagement oder «Credits für Sozialkompetenz»

Für die Erstellung des Formulars für die Verbuchung von Credits für **universitäres Engagement** (Studienstart ab Herbstestsemester 2022) oder **Social Credits** (Studienstart bis und mit Frühjahrssemester 2022) klicken Sie in Ihrem Setzkasten unter «Freie Studienleistungen» auf den Kasten «Universitäres Engagement» bzw. «Erweiterung der Sozialkompetenz»:

| eie Studienleistui<br><del>/ 24 Cr</del> | ngen                   |                                                        | © ^                                |
|------------------------------------------|------------------------|--------------------------------------------------------|------------------------------------|
| Ethnologie                               | Geschichte             | Gesundheitswissenschaften<br>und<br>Gesundheitspolitik | Judaistik                          |
| Kulturwissenschaften                     | Philosophie            | Politikwissenschaft                                    | Religionswissenschaft              |
| Soziologie                               | Wissenschaftsforschung | Andere<br>Fachbereiche /<br>Anrechnungen               | Erweiterung der<br>Sozialkompetenz |

Die einzelnen Schritte für die Erstellung dieses Formulars sind analog wie unter 5.1 beschrieben.

#### Kontakt 6

Bei inhaltlichen Fragen wenden Sie sich bitte an das Dekanat der KSF:

- ksf@unilu.ch
- 041 229 55 00 .

Bei technischen Fragen wenden Sie sich bitte an den Helpdesk der IT:

- helpdesk@unilu.ch 041 229 50 10